# **XDL** Quick reference guide

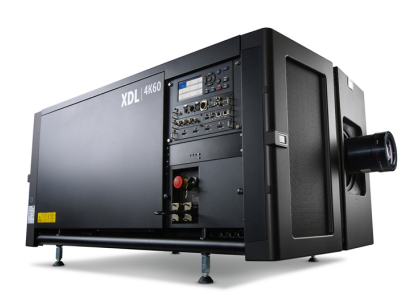

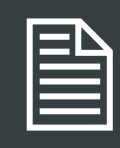

#### **Download Product Manual**

Product manuals and documentation are available online at www.barco.com/td/R9006695 Registration may be required; follow the instructions given on the website. IMPORTANT!

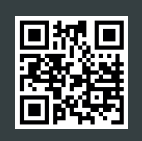

Read Installation Instructions before connecting equipment to the mains power supply.

2

U.

F '

∋.

٤.

# Local keypad

| source                               | MASE                                    | INSTALLATION                          |   |
|--------------------------------------|-----------------------------------------|---------------------------------------|---|
| Displayport                          | Contrast, Brightness, Saturation, Sharp | Lens, Orientation, Warp, Blend And Ma | < |
| SYSTEM SETTINGS                      | TEST PATTENNS                           | <b>B</b><br>STATUS                    |   |
| communication, Themes, Service, Res  |                                         |                                       |   |
| communication, Themes, Sonvice, Mos. |                                         | ļ                                     |   |

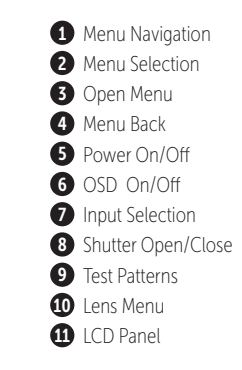

# **Button backlight status**

| BUTTON         | COLOR STATUS   | DESCRIPTION                     |
|----------------|----------------|---------------------------------|
| Power button   | Blinking WHITE | Projector starts up (Booting)   |
|                | Solid WHITE    | Projector is in Standby         |
|                | Blinking RED   | Error condition                 |
|                | Blinking BLUE  | Projector goes to ON mode       |
|                | Solid BLUE     | Projector is ON                 |
| Shutter button | Off            | Projector not in power ON state |
|                | Solid WHITE    | Shutter is open                 |
|                | Solid RED      | Shutter is closed               |

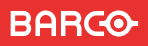

#### **RCU buttons**

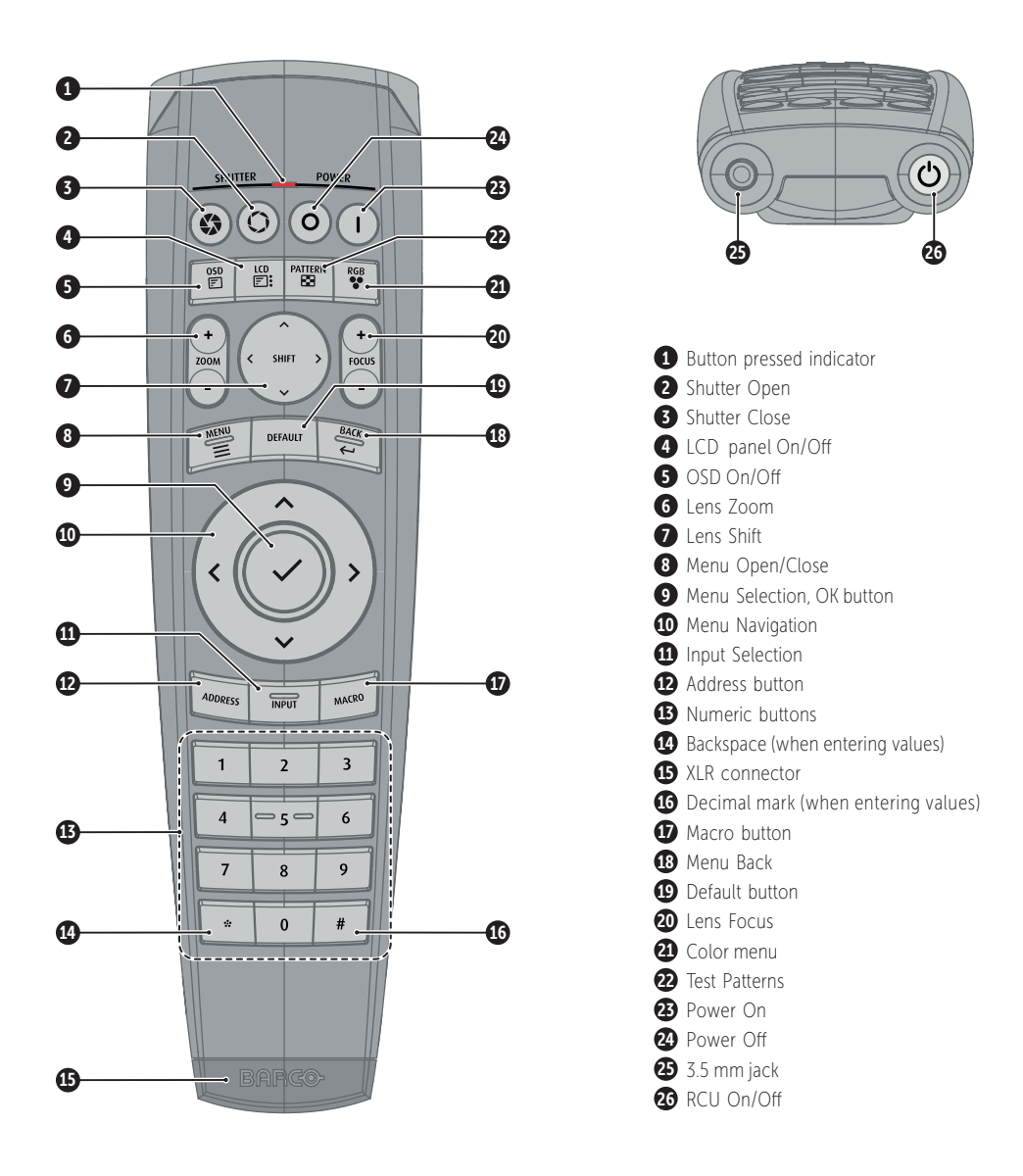

#### **RCU batteries**

- Two AA size batteries. Use alkaline batteries for optimum range and life time.
- Replacing batteries will reset the broadcast address of the RCU to its default value '0'.
- Replacing batteries switches on the RCU automatically.

### XDL power ON/OFF cycle

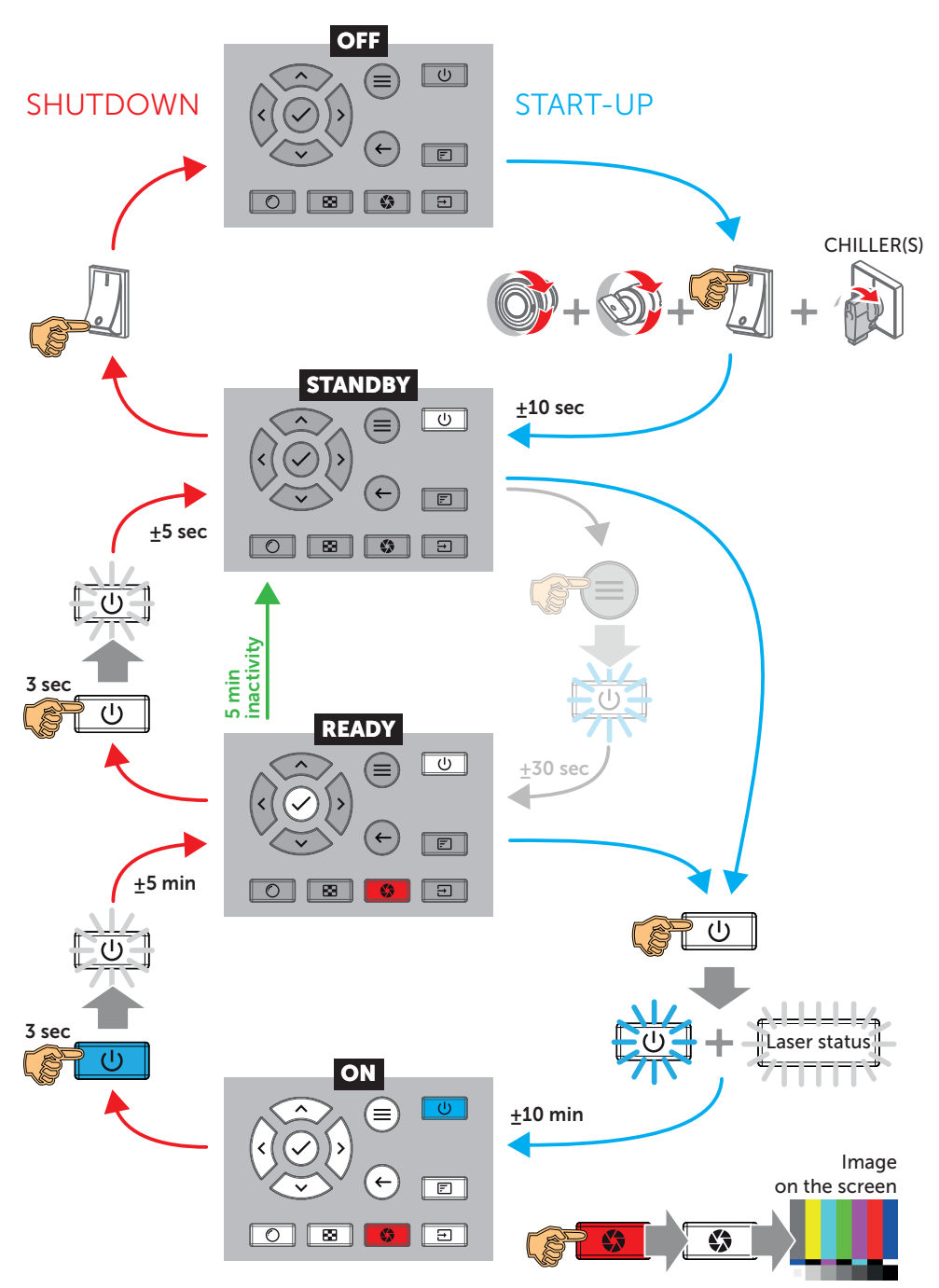

#### Laser status light

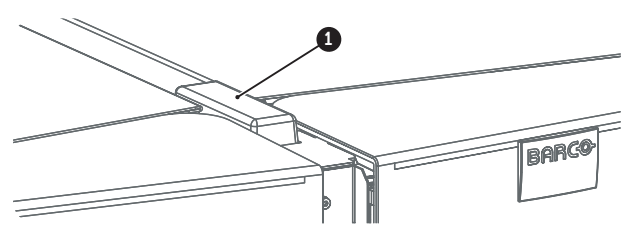

| Status light (1)               | Meaning                                                                                                    |
|--------------------------------|----------------------------------------------------------------------------------------------------|
| Off                            | Sealed compartments are DECONDITIONED. Lasers are not activated. (it is safe for service personnel to open the compartments).  |
| <b>Blinking</b><br>(6 seconds) | Indicates the start of the CONDITIONING process.<br>After six seconds the status light will light up continuously.             |
| On                             | Projector is CONDITIONED or the (DE)CONDITIONING is ongoing.<br>If CONDITIONED the lasers are active for image projection.     |
| Slow blinking                  | Not safe to open the sealed compartments due to risk of condensation.<br>The external dew point of the booth area is too high. |

### Adjust

**1. Adjust the lens settings** by pressing the lens menu button on the keypad or via the zoom, shift and focus buttons on the RCU.

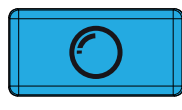

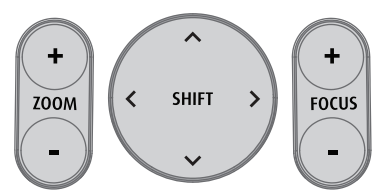

- **2. Orientation** of the unit is set as standard in table front projection mode. Change the projector set up in the INSTALLATION > ORIENTATION menu.
- 3. For Advanced adustments like Warping, Light management, etc. see projector User Guide.

### **Precautions**

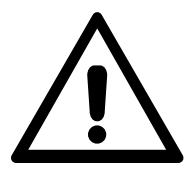

- Only use the projector and chiller(s) when correctly installed by professional and trained technicians.
- Ensure the projector is operating with clean filters.
- Do not block the ventilation in and outlets of the projector and chillers.
- External laser light can cause severe damage to the DMD. This damage is not covered by warranty.
- Before switching off the main power from the projector and chiller(s) ensure that the projector is in standby mode (deconditioning finished).

#### **Connect and select source**

- 1. Connect available sources to the appropriate input ports.
- 2. Select connected source:
  - Select LED (1) = GREEN -> Port configured as input. Image appears on the screen
  - Select LED (1) = Blinking GREEN -> Bidirectional port configured as output/loopthrough
  - Sync LED (2) = YELLOW -> sync/signal is present

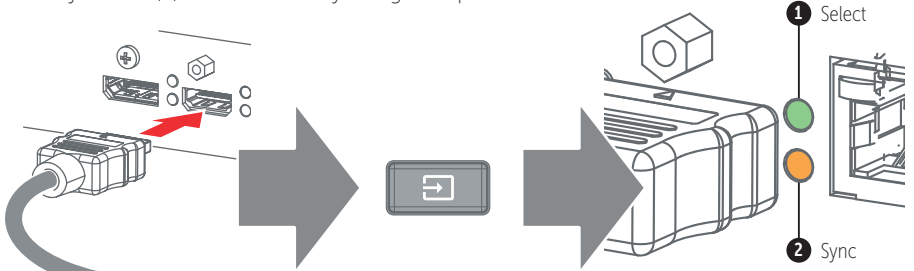

#### **Quad combo input card**

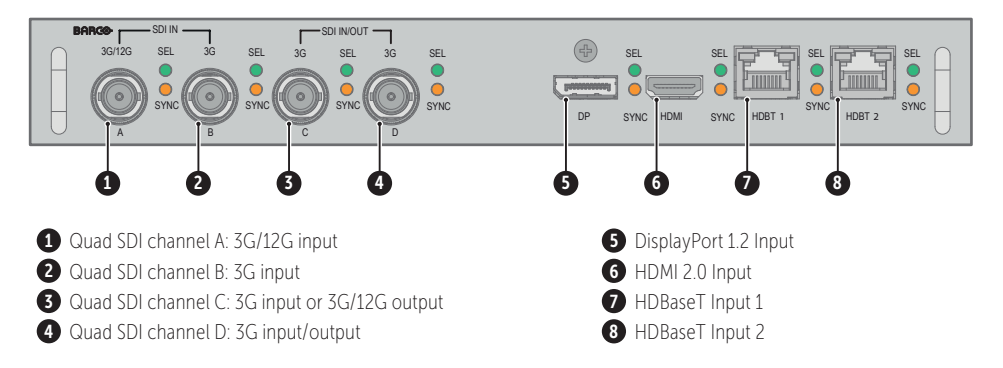

### Quad DP1.2 input card

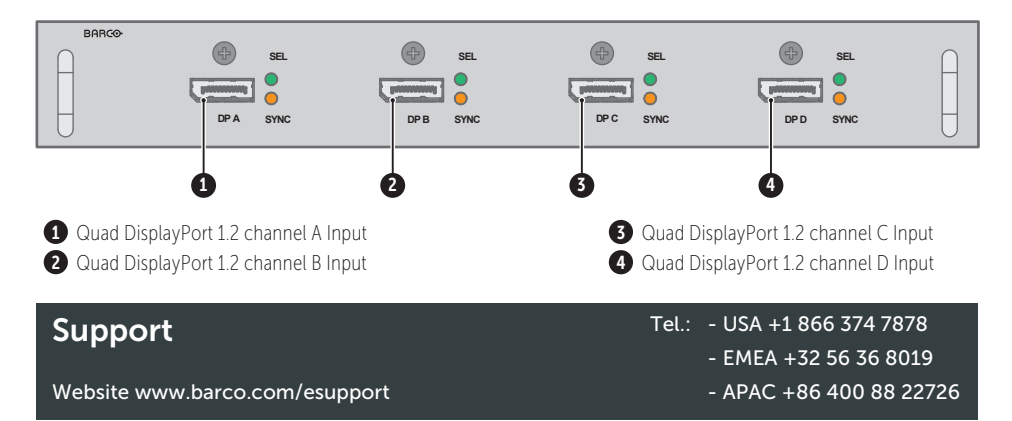

# **Communication panel**

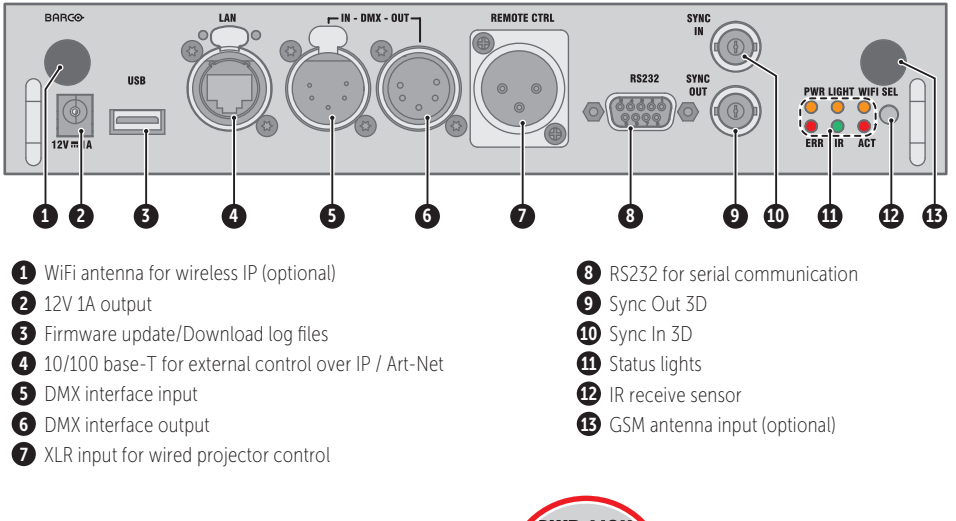

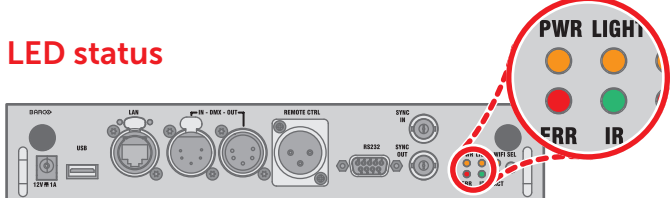

| LED                      | COLOR STATUS          | DESCRIPTION                       |
|--------------------------|-----------------------|-----------------------------------|
| PWR (power LED)          | Off                   | No power                          |
|                          | RED                   | Projector is in Standby           |
|                          | ORANGE                | Projector is Ready                |
|                          | GREEN                 | Projector is on                   |
| LIGHT (Illumination LED) | Off                   | Light source is off               |
|                          | RED                   | Light source not detected         |
|                          | GREEN                 | Light source is on in normal mode |
|                          | GREEN-ORANGE          | Light source is on in CLO mode    |
| ERR (error LED)          | Off                   | No error                          |
|                          | RED toggles on/off    | Error                             |
|                          | ORANGE toggles on/off | Warning / Software update         |
| IR                       | RED                   | IR signal received                |
|                          | GREEN                 | IR signal acknowledged            |

BARCO